# RP-327 RONGTA (Alstar, АТОЛ)

Принтер нефискальный, печать чеков на принтере будет проигнорирована программой, возможные к печати документы:

- Слипы
- Билеты

### Документация

• Архив с драйверами и утилитами (EN!)

## Подготовка к работе

### Бумага

Стандартная термолента:

- Внешний диаметр рулона: до 83мм
- Ширина ленты: 80мм

### Подключение к Лайму

#### Подключение через СОМ порт (ESC/p)

Для подключения принтера в данном режиме потребуется либо СОМ порт на кассе, либо отдельный преобразователь USB 2 COM! Как виртуальный СОМ принтер не встаёт!

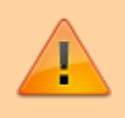

В данном режиме не удалось заставить принтер печатать QR код! Только штрих код

Настройка принтера осуществляется в панели администратора

- Драйвер: Билетный без проверки состояния
- Номер кодовой страницы: 866 (если принтер не печатает русские буквы напечатать тестовую страницу и указать **номер** в соответствии с параметром CODE PAGE)
- Способ подключения: СОМ-порт
  - Номер порта: определить по месту установки
  - Скорость обмена данными: 19200 (фактическую скорость порта можно определить выключив принтер, и включив зажав кнопку FEED в статусе будет указана скорость обмена)

нужно выставить в настройках QR кода в справочнике «Товары» «короткий штрихкод»

На кассе:

- Определить номер порта
- Сверить настройки скорости через печать статуса (выключив принтер, и включив зажав кнопку FEED в статусе будет указана скорость обмена)

#### В режиме системного принтера

Качество печати и скорость в данном режиме чуть ниже, чем при подключении через ESC/р

Настройка принтера осуществляется в панели администратора

- Название: должно совпадать с системным именем принтера, либо не совпадать ни с одним из системных принтеров, в этом случае печать будет осуществлена на принтере по умолчанию
- Драйвер: Системный

На кассе:

- Скачать и распсковать архив с драйверами и утилитами
- Установить драйвер принтера в соответствии с документом Driver Setup Manual.pdf
- Задать принтеру имя, соответствующее названию принтера в админке, либо, назначить его принтером по умолчанию

#### Ссылки

- Все принтеры
- Настройка принтера в панели администратора

#### public, doc, hw, printer

From: https://wiki.lime-it.ru/ -

Permanent link: https://wiki.lime-it.ru/doku.php/public/doc/hw/printers/rp-327\_rongta\_alster?rev=1693831504

Last update: 12:45 04/09/2023

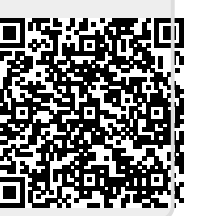